# BAB III METODOLOGI PENELITIAN

#### 3.1. Waktu dan Tempat Pelaksanaan

Penelitian dilakukan pada semester genap tahun akademik 2020/2021 mulai bulan Februari sampai dengan Juli 2021. Tempat pengujian implementasi media berbasis android "*Smart with Pneumatics V.1.0*" dilakukan dalam ruang kelas virtual atau dengan pembelajaran daring menggunakan Zoom.

### 3.2. Metode Penelitian

Penelitian ini menggunakan metode penelitian *Pre-experimental design* karena peneliti akan menguji implementasi media terhadap mahasiswa departemen pendidikan teknik mesin yang sedang mengontrak mata kuliah pneumatik dan hidrolik. *Pre-experimental design* dipilih karena eksperimen yang dilakukan bukanlah eksperimen yang sebenarnya (Hardianto & Baharuddin, 2019, hlm. 28). Bentuk rancangan penelitian dari metode penelitian *Pre-experimental design* yang digunakan adalah *one group pre test post test design*. Pada bentuk rancangan ini, sampel penelitian akan diberikan perlakuan ataupun *treatment* berupa media berbasis android "*Smart with Pneumatics V.1.0*". Pada tahap awal, sampel akan diberikan tes awal (*pretest*) kemudian dilanjutkan dengan pemberian sampel berupa media berbasis android "*Smart with Pneumatics V.1.0*" dan tahapan terakhir adalah sampel diberikan tes akhir (*posttest*). Data yang diperoleh berupa skor *pretest* dan *posttest* diolah untuk uji hipotesis serta pengolahan gain yang dinormalisasi untuk menggambarkan nilai peningkatan *posttest* terhadap *pretest* (Creswell, 2014).

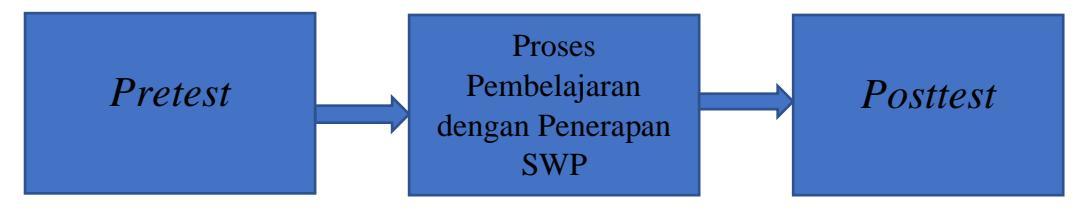

Gambar 3.1 Alur One Group Pretest Posttest Design

### 3.3. Populasi dan Sampel

Penelitian untuk implementasi media berbasis android "Smart with Pneumatics V.1.0" melibatkan mahasiswa departemen pendidikan teknik mesin yang sedang mengontrak mata kuliah pneumatik dan hidrolik pada semester genap tahun akademik 2020/2021 yaitu sebanyak 63 mahasiswa

## **3.4. Instrumen Penelitian**

Pengukuran kehandalan media berbasis android "*Smart with Pneumatics V.1.0*" dilakukan pada saat *pretest* maupun *posttest*. Pada tahap ini instrumen yang digunakan berupa kisi-kisi Instrumen test objektif pilihan ganda. Kisi-kisi instrumen test diperlihatkan pada tabel 3.1.

|      | Tabel 3.1           |
|------|---------------------|
|      | Kisi-Kisi Instrumen |
|      |                     |
| ator |                     |

| Kompetensi       | Indikator                                       | Jumlah |
|------------------|-------------------------------------------------|--------|
|                  |                                                 | soal   |
|                  |                                                 |        |
| Menganalisis me- | Mampu menganalisis simbol-simbol source         | 12     |
| kanisme kerja    | elements                                        |        |
| komponen pneu-   |                                                 |        |
| Komponen prieu-  | Mampu menganalisis simbol <i>input elements</i> | 19     |
| matik            |                                                 |        |
| berdasarkan      | Mampu menganalisis simbol processing source     | 9      |
| simbol-simbolnya | elements                                        |        |
|                  | Mampu menganalisis simbol final control         | 8      |
|                  | elements                                        |        |
|                  | Mampu menganalisis simbol working elements      | 7      |
|                  |                                                 |        |
|                  | Jumlah                                          | 55     |

Sesuai dengan desain penelitian, data dikumpulkan melalui *pre test* dan *post test* yang dilakukan secara daring dengan menggunakan Google Form. Analisis data meliputi data skor *pre test*, data skor *post test*. Nilai *posttest* selanjutnya dilakukan pengolahan instrumen.

Pengujian yang dilakukan dalam pengolahan instrumen adalah uji validitas, realibilitas, daya pembeda dan tingkat kesukaran. Pengolahan ini dilakukan sebelum melakukan pengolahan lanjutan yaitu normalitas, homogenitas dan uji hipotesis.

#### 3.4.1. Pengolahan instrumen

A. Uji Validitas

Uji Validitas berkaitan dengan sejauh mana pengukuran dari instrumen yang digunakan tepat dalam mengukur apa saja yang akan diukur berkaitan dengan tujuan penelitian. Jika instrumen menyimpang dari keadaan sebenarnya maka bisa dikatakan instrumen tersebut tidaklah valid, dan sebaliknya valid tidaknya suatu instrumen ditandai dengan dua bukti, pertama bukti secara konten atau validitas konten dan kedua bukti secara kriteria atau validitas kriteria (Yusup, 2018, hlm. 17).

## Pengujian Validitas

Rumus korelasi untuk mencari koefisien korelasi hasil uji instrumen dengan uji kriterianya ditampilkan dalam persamaan 3.1 (Yusup, 2018, hlm. 19).

$$r_{xy} = \frac{n(\sum x_i y_i) - (\sum x_i)(\sum y_i)}{\sqrt{(n(\sum x_i^2) - (x_i)^2 (n(\sum y_i^2) - (y_i)^2)}} \dots (3.1)$$

Dimana:

 $r_{xy}$  : koefisien korelasi

- *n* : jumlah responden
- $x_i$  : skor setiap item pada instrumen
- $y_i$  : skor setiap item pada kriterianya

Nilai koefisien di atas disebut koefisien validitas atau disebut juga dengan korelasi *Pearson* yang berkisar dari +1.00 sampai dengan -1.00. semakin tinggi nilai koefisien maka semakin baik instrumen tersebut (Yusup, 2018, hlm. 19).

Pengujian Validitas menggunakan SPSS

- 1. Masukan dan atur variabel dalam "View Variables".
- 2. Masukan data nilai pada variabel soal
- 3. Pilih opsi Analyze>Correlate>Bivariate

| 0.0    | Yev 0            | es D | uniform | Bratego Devel Briating Graph            | e 19 | Bet Add  | 91 B | ndeve j | 50   |              |     |                  |               |          |             |                |
|--------|------------------|------|---------|-----------------------------------------|------|----------|------|---------|------|--------------|-----|------------------|---------------|----------|-------------|----------------|
| 20.8   |                  |      | 1       | Fegoris                                 | 1    | h *      |      |         | 42 🗰 | - <b>1</b> 0 |     | 6                |               |          |             |                |
|        |                  |      |         | Cuttan Fages                            | ÷.   |          |      | -       |      |              |     |                  |               |          | visite.     | 12 01 12 10 14 |
|        | 00               |      | 112     | Coppare Hears                           |      | (22 )    |      | 24      | 0 10 | 104          | 107 | als.             | 114           | also.    | ally.       | 10             |
|        | 1                | - 1  | 4       | Seneral Linear Madel                    |      | 4        | 4    | 4       | 16   |              |     |                  |               |          |             |                |
|        | 2                | - 4  | 4       | Onter-Mand Linese Markets               | -    | 4        | 4    |         | 16   |              |     |                  |               |          |             |                |
|        | 2                | 4    | E.      | MartHole                                | - >  | 4        | £.,  | 6       | 20   |              |     |                  |               |          |             |                |
| 4      |                  | - 6  | 5       | Carveda                                 |      | E granie | k.,  | 6       | 20   |              |     |                  |               |          |             |                |
| 6      | 5                | 6    | 5       | Engression                              | •    | 1 mar 10 |      | 5       | 19   |              |     |                  |               |          |             |                |
| 6      | 6                | - 5  | 5       | Loginear                                | - 21 | E Drive  |      | 5       | 12   |              |     |                  |               |          |             |                |
|        | 7                | - 4  | 3       | him and here grants                     |      | 4        | 4    | 4       | 16   |              |     |                  |               |          |             |                |
| 0      | 0                | - 4  | 4       | Cherrity                                | 1    | - 4      | 4    | 4       | 10   |              |     |                  |               |          |             |                |
| 9      | 9                | - 6  | 4       | Generation Restation                    | 1    | 4        | 3    | 4       | 15   |              |     |                  |               |          |             |                |
| 30     | 10               | - 6  | 4       | Segre                                   | - 0  | - 4      | 3    | 4       | 15   |              |     |                  |               |          |             |                |
|        | 11               | - 5  | 4       | Salar and the                           | - C  | 4        | 6    | 4       | 12   |              |     |                  |               |          |             |                |
| 12     | 12               | - 4  | 5       | English                                 | ÷.   | 4        | 4    | 4       | 16   |              |     |                  |               |          |             |                |
| 13     | 13               | - 4  | 4       | No design di accessione                 | - Q. | 4        | 4    | 4       | 16   |              |     |                  |               |          |             |                |
| 14     | 14               | - 6  | 5       | Entration Volume Analysis               |      | 6        | 6    | 5       | 30   |              |     |                  |               |          |             |                |
| 15     | 15               | - 4  | 5       | M drie Incention                        | ,    | 6        | 4    | 4       | 18   |              |     |                  |               |          |             |                |
| 90     | 16               | - 4  | 4       | Canada: Landes                          | ÷.   | 4        | 4    | 4       | 16   |              |     |                  |               |          |             |                |
| 17     | 17               | 4    | 4       | The Tanatana                            |      | - 5      | 4    | 5       | 19   |              |     |                  |               |          |             |                |
| 18     | 18               | -4   | 4       | Quelto Control                          | ,    | 4        | 4    | 4       | 16   |              |     |                  |               |          |             |                |
| 73     | 19               | - 4  | 4       | 2 800 Opp                               |      | - 6      | 6    | 6       | 20   |              |     |                  |               |          |             |                |
| 20     | 20               | - 5  | - 4     | Constitution of Tenness of State Andrew |      | 6        | 4    | 5       | 12   |              |     |                  |               |          |             |                |
| 21     | 21               | đ    | - 4     | PM GISS Area                            |      | 4        | 4    | 4       | 16   |              |     |                  |               |          |             |                |
| 22     | 22               | - 4  | 4       |                                         |      | 4        | 4    | 4       | 19   |              |     |                  |               |          |             |                |
| 23     | 23               | - 6  | 4       | 5 6 5 34                                | - 4  | - 5      | 6    | 5       | 19   |              |     |                  |               |          |             |                |
| 24     | 24               | - 4  | 4       | 4 4 4 20                                | - 4  | - 6      | 4    | - 6     | 10   |              |     |                  |               |          |             |                |
| 25     | 2                | 4    | - 1     | 4 3 3 10                                | 3    | 1        | 3    | -       | 12   |              |     |                  |               |          |             |                |
|        | Charlotter Title |      |         |                                         |      |          | -    | -       | -    |              |     |                  |               | _        |             | _              |
|        |                  |      |         |                                         |      |          |      |         |      |              |     |                  |               |          |             |                |
| - 4.00 |                  |      | -       | -                                       |      |          |      |         |      |              |     | er servis Shills | BCA PROCESSIE | 10 HIMAY | pression of |                |
| 10.00  | - A I            |      |         | NI 🕗                                    |      |          |      |         |      |              |     |                  |               | - 15 A 😰 | 01 л 😼      | LUDIERS        |

Gambar 3.2 Pemilihan Opsi Uji Validitas Sumber: (konsultanstatistik, 2020)

4. Masukan semua indikator termasuk skor total lalu klik "Ok"

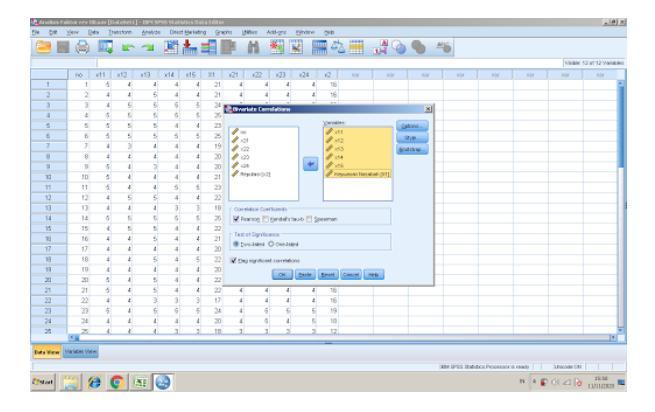

Gambar 3.3 Opsi Jendela pada Uji Validitas. Sumber: (konsultanstatistik, 2020)

- 5. Analisis kolom kiri dari tabel "Correlation" (konsultanstatistik, 2020)
- B. Uji Reliabilitas

Uji Reliabilitas berkaitan dengan sejauh mana pengukuran dapat dipercaya kekokohan dari pengukuran tersebut. Data reliabel dapat diartikan bahwa data tersebut dapat dipercaya. Dan juga sebaliknya ketika data tidak dapat dipercaya ditandai dengan data yang tidak reliabel (Yusup, 2018, hlm. 19).

Pengujian Realibilitas

Dari sekian banyak pengujian Reliabilitas disini akan dideskripsikan mengenai uji Alfa Cronbach

Rumus Koefisien Realibilitas Alfa Cronbach ditampilkan pada persamaan 3.2 (Yusup, 2018, hlm. 20).

$$r_i = \frac{k}{(k-1)} \left\{ 1 - \frac{\sum s_i^2}{s_t^2} \right\}....(3.2)$$

Dimana:

| : koefisien | Reliabilitas | Alfa                     | Cronbach                      |
|-------------|--------------|--------------------------|-------------------------------|
|             | : koefisien  | : koefisien Reliabilitas | : koefisien Reliabilitas Alfa |

k : jumlah item soal

 $\sum s_i^2$  : jumlah varians skor tiap item

 $s_t^2$  : varians total

Rumus varians item dan varians total ditampilkan pada persamaan 3.3 dan 3.4.

$$s_i^2 = \frac{JKi}{n} - \frac{JKs}{n^2}$$
.....(3.3)

Dimana:

 $s_i^2$  : varians tiap item

*JKi* : jumlah kuadrat seluruh skor item

*JKs* : jumlah kuadrat subjek

*n* : jumlah responden

 $s_t^2$  : varians total

 $X_t$  : skor total

Menurut Streiner (Yusup, 2018, hlm. 22) Nilai koefisien tersebut dikatakan reliabel jika koefisien lebih dari 0,70 dan tidak lebih dari 0,90. Pengujian Reliabilitas dengan SPSS

- 1. Masukan dan atur variabel dalam "View Variables".
- 2. Masukan data nilai pada variabel soal
- 3. Pilih opsi Analyze>Scale>Reliability Analysis

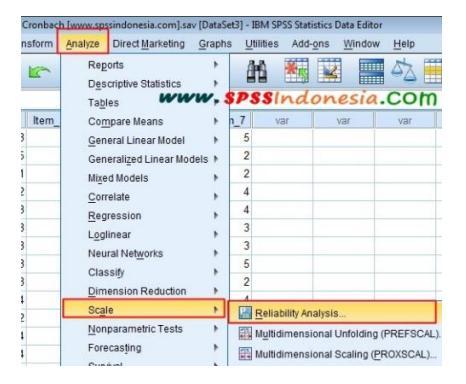

Gambar 3.4 Opsi Perintah pada Uji Reliabilitas. Sumber:

(Spssindonesia, 2014b)

- Masukan semua item dari kotak kiri ke kotak kanan, klik "Statistics" pada "Descriptive for" centang "Scale If item deleted" lalu klik "Continue" dan klik "Ok"
- 5. Analisis nilai pada tabel "*Reliability Statistics*" pada kolom "*Cronbach's Alpha*" (Spssindonesia, 2014b).
- C. Uji Daya Pembeda

Uji Tingkat Daya Pembeda berkaitan dengan kemampuan soal untuk mengelompokan peserta yang diuji menjadi kelompok peserta uji yang mempunyai kemampuan tinggi dan kemampuan rendah. Dalam arti lain uji ini membedakan siswa berdasarkan kemampuannya dalam mengerjakan soal. Pengukuran baik tidaknya soal membedakan tingkat kemampuan siswa disebut dengan indeks daya pembeda soal dan disimbolkan dengan "D" (Hanifah, 2014, hlm. 47). Menurut Hopkins dan Antes (Dalam Hanifah, 2014, hlm. 47) indeks daya pembeda soal bernilai -1,00 sampai dengan +1,00. Semakin tinggi nilai indeks daya pembeda atau D maka semakin baik soal tersebut membedakan kemampuan siswa. Soal yang mempunyai nilai D = 0,40 dianggap sangat efektif dalam membedakan siswa yang berkemampuan tinggi dan berkemampuan rendah. Soal yang mempunyai nilai D antara 0,20 sampai 0,39 dianggap memuaskan atau cukup. Pengujian Tingkat Daya Pembeda ditampilkan pada persamaan 3.5

(Solichin, 2017, hlm. 198).

$$D = \frac{BA - BB}{JA - JB} = PA - PB \dots (3.5)$$

$$PA = \frac{BA}{IA}....(3.6)$$

$$PB = \frac{BB}{IB}....(3.7)$$

Dimana:

- D : indeks daya pembeda
- JA : banyaknya peserta kelompok atas
- JB : banyaknya peserta kelompok bawah

BA : banyaknya peserta kelompok atas yang menjawab soal dengan benar

BB : banyaknya peserta kelompok bawah yang menjawab soal dengan benar

PA : proporsi peserta kelompok atas yang menjawab benar

PB : proporsi peserta kelompok atas yang menjawab benar.

Pengujian Daya Pembeda dengan SPSS:

- 1. Masukan dan atur variabel dalam "View Variables"
- 2. Masukan variabel item soal
- 3. Masukan data item soal
- 4. Lakukan pengujian dengan perintah Analyze>Scale>Reliability Analysis

| Analyze            | Direct Marketing           | Graphs | Utilities         | Add-ons    | s Windo    | w Help    | •        |
|--------------------|----------------------------|--------|-------------------|------------|------------|-----------|----------|
| Reports            |                            | ► S    | <b>Statistics</b> | Data Edito | r          |           |          |
| Descrip<br>Tables  | otive Statistics           |        |                   | <b>A</b>   |            |           |          |
| Compa<br>Genera    | re Means<br>I Linear Model |        |                   |            |            |           |          |
| Genera             | lized Linear Models        |        | Aitem_09          | Aitem_10   | Aitem_11   | Aitem_12  | Aitem_13 |
| Correla            | te                         |        | 2                 | 1          | 3          | 4         |          |
| Regres             | sion                       | Þ      | 2                 | 3          | 3          | 3         |          |
| Logline            | ar                         |        | 1                 | 4          | 3          | 3         |          |
| Neural             | Networks                   |        | 1                 | 4          | 4          | 4         |          |
| Classify<br>Dimens | /<br>ion Reduction         |        | 1                 | 4          | 3          | 3         |          |
| Scale              |                            |        | 📲 Relia           |            | ysis       |           |          |
| Nonpar             | ametric Tests              |        | Mult              | idimensior | al Unfoldi | ng (PREFS | CAL)     |

Gambar 3.5 Perintah Uji Daya Pembeda. Sumber: (Saptoto, 2018).

 Masukan item soal atau instrumen ke kotak "Items" dan gunakan model "Alpha". Setelah itu klik "Statistics" centang "Item", "Scale" dan "Scale if Item Deleted. pada "Descriptive for". Lalu klik "Continue" dan "Oke".

| 🗹 Item                             | Correlations               |  |  |  |  |
|------------------------------------|----------------------------|--|--|--|--|
| Scale                              | Covariances                |  |  |  |  |
| Scale if item deleted              |                            |  |  |  |  |
| Summaries                          | ANOVA Table                |  |  |  |  |
| Means                              | None                       |  |  |  |  |
| Variances                          | 🔾 F test                   |  |  |  |  |
| Covariances                        | Friedman chi-square        |  |  |  |  |
| Correlations                       | Cochran chi-square         |  |  |  |  |
| Hotelling's T-square               | Tukey's test of additivity |  |  |  |  |
| Intraclass correlation coefficient |                            |  |  |  |  |
| Model: Two-Way Mixed 0             | Type: Consistency 0        |  |  |  |  |
| Confidence interval: 95 %          | Test value: 0              |  |  |  |  |
| Help                               | Cancel Continue            |  |  |  |  |

Gambar 3.6 Menu Pilihan Uji Daya Pembeda. Sumber: (Saptoto,

2018).

- 6. Pada tabel "*Item-Total Collected*" bandingkan nilai kolom "*Corrected Item-Total Correlation*" dengan klasifikasi ketentuan indeks daya pembeda (Saptoto, 2018).
- D. Uji Tingkat Kesukaran

Uji Tingkat Kesukaran merupakan uji instrumen yang berkaitan dengan mudah atau sulitnya suatu item soal. Soal yang tidak terlalu mudah ataupun terlalu sukar merupakan tanda atau ciri item soal yang baik. Soal yang terlalu mudah tidak akan merangsang perkembangan siswa juga soal yang terlalu sulit membuat pencapaian sulit dijangkau oleh siswa (Solichin, 2017, hlm. 196).

Nilai yang menyatakan tingkat kesukaran soal disebut dengan indeks kesukaran yang disimbolkan dengan "P". Besarnya indeks kesukaran antara 0,0 sampai dengan 1,0. Indeks kesukaran ini menunjukkan taraf kesukaran soal. Soal dengan indeks kesukaran 0,0 menunjukkan bahwa soal itu terlalu sukar, sebaliknya indeks 1,0 menunjukkan bahwa soalnya terlalu mudah (Solichin, 2017, hlm. 196).

Pengujian Tingkat Kesukaran

Adapun rumus untuk mencari nilai P ditampilkan dalam persamaan 3.8 (Solichin, 2017, hlm. 197).

Dimana:

- P : indeks kesukaran
- B : banyaknya siswa yang menjawab soal itu dengan betul
- JS : jumlah seluruh siswa peserta tes

Ketentuan indeks kesukaran diklasifikasikan sebagai berikut:

- 1. Soal dengan P = kurang dari 0,30 adalah soal sukar
- 2. Soal dengan P = 0.30 sampai dengan 0.70 adalah soal cukup atau sedang
- 3. Soal dengan P = lebih dari 0,70 adalah soal mudah.

Pengujian Tingkat Kesukaran dengan SPSS:

- 1. Masukan dan atur variabel dalam "View Variables"
- 2. Masukan variabel item instrumen
- 3. Masukan data item instrumen

4. Lakukan pengujian dengan perintah Analyze>Descriptive Statistics>Frequencies

| Eng X | ten fore hautone | Statte Astag Topes        | ~00 | Au Degos Da     |     |       |
|-------|------------------|---------------------------|-----|-----------------|-----|-------|
|       | 🗄 🕈 🕈 🔚 🖬        | Regota                    |     | 16 G 10         |     |       |
| loalt | 0                | Descriptive Statistics    |     | 122 Frequencies |     |       |
|       | Scal1 Sca        | Tagleo<br>Compare Means   | 1   | Cescrittives    | ali | Soal7 |
| 1     | 0                | General Linear Model      |     | Crossfelds      |     |       |
| 2     |                  | Generalized Linear Models |     | 11 8:00-        |     |       |
| 3     | ,                | Miged Models              |     | P.P.Pida        | 1.2 |       |
| 6     | 1                | Correlate                 |     | 😤 g-Q Plats     | 1   |       |
| 6     | 1                | Begresskin                |     | 0               |     |       |
| 7     | 1                | Loginew                   | •   | 0               | 1   |       |
| 8     | 0                | Neural Networks           | •   | ,               | 0   |       |
| 9     | 0                | Classity                  | •   | 0               | 1   |       |
| 10    | 0                | <b>Qala Reduction</b>     | •   | 0               | 1   |       |
| 11    | 0                | Soge                      | •   | 1               | 0   |       |
| 12    | 1                | Scriperanetric Tests      | •   | 0               | 0   |       |
| 13    | 1                | Tyne Series               | •   | 0               | 1   |       |
| 14    | 0                | Savival                   | •   | 0               | 0   |       |
| 15    | 0                | Moong Value Analysis      |     | 0               | 1   |       |
| 16    | 1                | Myltple Response          | '   | 0               | 0   |       |
| 17    | 0                | Consijex Sanskes          | •   | 1               | 0   |       |
| 18    | 1                | Quality Control           | '   | 1               | 1   |       |
| 19    | 0                | MOC Curge_                |     | 1               | 1   |       |

Gambar 3.7 Pilihan Uji Tingkat Kesukaran. Sumber: (Ishartono, 2020).

 Masukan item soal atau instrumen ke kotak "Variable(s)" Setelah itu klik "Statistics" centang "Mean" pada "Central Tendency". Lalu klik "Continue" dan "Oke".

| Percentile Values      | Central Tendency          |
|------------------------|---------------------------|
| Queties                | Mean                      |
| Cyt points for:        | Megian                    |
| Encontile(s)           | Mgde                      |
| - AM                   |                           |
| (2hings                |                           |
| filmove.               | 1                         |
| ]                      | Values are group midpoint |
| Dispersion             | Distribution              |
| Std. deviation Minimum | Skeyness                  |
| Variance Maginum       | Burtosia                  |
| Racor S.E. mean        |                           |

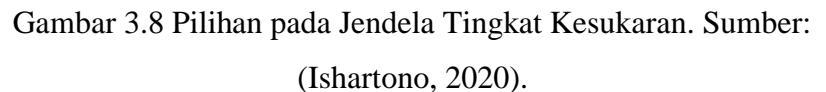

6. Pada tabel "*Statistics*" bandingkan nilai "*Mean*" dengan klasifikasi ketentuan indeks kesukaran (Ishartono, 2020).

1.1.1. Data Pengolahan Instrumen

Berikut merupakan Data hasil pengolahan instrumen, yaitu uji validitas, reliabilitas, daya pembeda dan tingkat kesukaran. Untuk menentukan instrumen yang akan digunakan di pengujian selanjutnya.

## A. Analisis Uji Validitas

Uji Validitas dilakukan dengan bantuan aplikasi IBM SPSS Statistics 25 dan dihasilkan data terlihat pada tabel 3.2.

| Correlations |                     |                 |              |                      |        |  |  |  |  |
|--------------|---------------------|-----------------|--------------|----------------------|--------|--|--|--|--|
|              |                     | Total           |              |                      | Total  |  |  |  |  |
| s1           | Pearson Correlation | .286*           | s28          | Pearson Correlation  | .411** |  |  |  |  |
| s2           | Pearson Correlation | .269*           | s29          | Pearson Correlation  | .448** |  |  |  |  |
| s3           | Pearson Correlation | .300*           | s30          | Pearson Correlation  | .340** |  |  |  |  |
| s4           | Pearson Correlation | .305*           | s31          | Pearson Correlation  | .336** |  |  |  |  |
| s5           | Pearson Correlation | 0.080           | s32          | Pearson Correlation  | .441** |  |  |  |  |
| sб           | Pearson Correlation | .503**          | s33          | Pearson Correlation  | .327** |  |  |  |  |
| s7           | Pearson Correlation | .282*           | s35          | Pearson Correlation  | 0.213  |  |  |  |  |
| s8           | Pearson Correlation | .484**          | s36          | Pearson Correlation  | .276*  |  |  |  |  |
| s9           | Pearson Correlation | 0.225           | s37          | Pearson Correlation  | .494** |  |  |  |  |
| s10          | Pearson Correlation | .434**          | s38          | Pearson Correlation  | .594** |  |  |  |  |
| s11          | Pearson Correlation | .263*           | s39          | Pearson Correlation  | .354** |  |  |  |  |
| s12          | Pearson Correlation | .407**          | s40          | Pearson Correlation  | .398** |  |  |  |  |
| s13          | Pearson Correlation | .370**          | s41          | Pearson Correlation  | .398** |  |  |  |  |
| s14          | Pearson Correlation | 0.207           | s42          | Pearson Correlation  | .382** |  |  |  |  |
| s15          | Pearson Correlation | .506**          | s43          | Pearson Correlation  | .513** |  |  |  |  |
| s16          | Pearson Correlation | .406**          | s44          | Pearson Correlation  | .330** |  |  |  |  |
| s17          | Pearson Correlation | .357**          | s45          | Pearson Correlation  | 0.155  |  |  |  |  |
| s18          | Pearson Correlation | .250*           | s46          | Pearson Correlation  | .269*  |  |  |  |  |
| s19          | Pearson Correlation | .269*           | s47          | Pearson Correlation  | -0.113 |  |  |  |  |
| s20          | Pearson Correlation | 0.219           | s48          | Pearson Correlation  | .287*  |  |  |  |  |
| s21          | Pearson Correlation | .407**          | s49          | Pearson Correlation  | 0.166  |  |  |  |  |
| s22          | Pearson Correlation | 0.134           | s50          | Pearson Correlation  | .252*  |  |  |  |  |
| s23          | Pearson Correlation | 0.114           | s51          | Pearson Correlation  | 0.115  |  |  |  |  |
| s24          | Pearson Correlation | .438**          | s52          | Pearson Correlation  | .422** |  |  |  |  |
| s25          | Pearson Correlation | 0.071           | s53          | Pearson Correlation  | 0.149  |  |  |  |  |
| s26          | Pearson Correlation | 0.032           | s54          | Pearson Correlation  | .429** |  |  |  |  |
| s27          | Pearson Correlation | .564**          | s55          | Pearson Correlation  | 0.145  |  |  |  |  |
|              | *. Correlation      | is significant  | at the 0.0   | 05 level (2-tailed). |        |  |  |  |  |
|              | **. Correlation     | n is significan | t at the 0.0 | 01 level (2-tailed). |        |  |  |  |  |

# Tabel 3.2 Angka Korelasi *Pearson*

Pengujian yang dilakukan menghasilkan data yang selanjutnya dianalisis. Nilai hasil pengujian dijadikan sebagai acuan apakah soal tersebut valid atau tidak.

Acuan soal valid dan soal yang tidak valid dari tabel di atas dibandingkan nilai korelasi *Pearson* dengan tabel 3.3.

# Tabel 3.3 Tabel R *Pearson*

| Ν  | DB | R     | N  | DB | R     | N   | DB | R     |
|----|----|-------|----|----|-------|-----|----|-------|
| 3  | 1  | 0,997 | 36 | 34 | 0,329 | 69  | 67 | 0,237 |
| 4  | 2  | 0,950 | 37 | 35 | 0,325 | 70  | 68 | 0,235 |
| 5  | 3  | 0,878 | 38 | 36 | 0,320 | 71  | 69 | 0,234 |
| 6  | 4  | 0,811 | 39 | 37 | 0,316 | 72  | 70 | 0,232 |
| 7  | 5  | 0,754 | 40 | 38 | 0,312 | 73  | 71 | 0,230 |
| 8  | 6  | 0,707 | 41 | 39 | 0,308 | 74  | 72 | 0,229 |
| 9  | 7  | 0,666 | 42 | 40 | 0,304 | 75  | 73 | 0,227 |
| 10 | 8  | 0,632 | 43 | 41 | 0,301 | 76  | 74 | 0,226 |
| 11 | 9  | 0,602 | 44 | 42 | 0,297 | 77  | 75 | 0,224 |
| 12 | 10 | 0,576 | 45 | 43 | 0,294 | 78  | 76 | 0,223 |
| 13 | 11 | 0,553 | 46 | 44 | 0,291 | 79  | 77 | 0,221 |
| 14 | 12 | 0,532 | 47 | 45 | 0,288 | 80  | 78 | 0,220 |
| 15 | 13 | 0,514 | 48 | 46 | 0,285 | 81  | 79 | 0,219 |
| 16 | 14 | 0,497 | 49 | 47 | 0,282 | 82  | 80 | 0,217 |
| 17 | 15 | 0,482 | 50 | 48 | 0,279 | 83  | 81 | 0,216 |
| 18 | 16 | 0,468 | 51 | 49 | 0,276 | 84  | 82 | 0,215 |
| 19 | 17 | 0,456 | 52 | 50 | 0,273 | 85  | 83 | 0,213 |
| 20 | 18 | 0,444 | 53 | 51 | 0,271 | 86  | 84 | 0,212 |
| 21 | 19 | 0,433 | 54 | 52 | 0,268 | 87  | 85 | 0,211 |
| 22 | 20 | 0,423 | 55 | 53 | 0,266 | 88  | 86 | 0,210 |
| 23 | 21 | 0,413 | 56 | 54 | 0,263 | 89  | 87 | 0,208 |
| 24 | 22 | 0,404 | 57 | 55 | 0,261 | 90  | 88 | 0,207 |
| 25 | 23 | 0,396 | 58 | 56 | 0,259 | 91  | 89 | 0,206 |
| 26 | 24 | 0,388 | 59 | 57 | 0,256 | 92  | 90 | 0,205 |
| 27 | 25 | 0,381 | 60 | 58 | 0,254 | 93  | 91 | 0,204 |
| 28 | 26 | 0,374 | 61 | 59 | 0,252 | 94  | 92 | 0,203 |
| 29 | 27 | 0,367 | 62 | 60 | 0,250 | 95  | 93 | 0,202 |
| 30 | 28 | 0,361 | 63 | 61 | 0,248 | 96  | 94 | 0,201 |
| 31 | 29 | 0,355 | 64 | 62 | 0,246 | 97  | 95 | 0,200 |
| 32 | 30 | 0,349 | 65 | 63 | 0,244 | 98  | 96 | 0,199 |
| 33 | 31 | 0,344 | 66 | 64 | 0,242 | 99  | 97 | 0,198 |
| 34 | 32 | 0,339 | 67 | 65 | 0,240 | 100 | 98 | 0,197 |
| 35 | 33 | 0.334 | 68 | 66 | 0.239 | 101 | 99 | 0.196 |

Tabel Nilai Kritis R Pearson ( p = 0,05 )

Wijaya : Tabel Statistika 1

Tabel 3.3 merupakan tabel R dengan signifikansi 5% dan jika dilihat nilai R pada N=63 adalah 0,248. Nilai korelasi *pearson* < R tabel maka soal tidak valid.

Cara lain untuk mengetahui soal tidak valid adalah dengan memperhatikan tanda bintang di pojok kanan nilai. Di bagian bawah tabel terdapat keterangan acuan di mana soal tersebut valid atau tidak. Jika mempunyai satu tanda bintang, maka nilai korelasi signifikan pada tingkat 0,05. Tanda bintang dua menandakan nilai korelasi signifikan pada tingkat 0,01. Jika tidak memiliki tanda bintang berarti nilai korelasi tidak signifikan pada tingkat 0,05 maupun 0,01.

Setelah melakukan analisis, didapat 15 soal yang tidak valid yaitu, soal nomor 5, 9, 14, 20, 22, 23, 25, 26, 35, 45, 47, 49, 51, 53 dan 55. Dan selanjutnya data dilakukan pengolahan uji reliabilitas

B. Analisis Uji Reliabilitas

Pengujian ini dilakukan dengan mengecualikan soal yang tidak valid pada pengujian validitas. Hasil pengolahan uji reliabilitas diperlihatkan pada tabel 3.4.

Tabel 3.4 Statistik Reliabilitas

| Reliabilit | y Statistics |
|------------|--------------|
| Cronbach's |              |
| Alpha      | N of Items   |
| 0.851      | 39           |

Menurut streiner (Dalam Yusup, 2018, hlm. 22) Instrumen dikatakan reliabel jika koefisien lebih dari 0,70 dan tidak lebih dari 0,90. Nilai koefisien *Cronbach Alpha* yang dimiliki instrumen setelah menghilangkan soal yang tidak valid adalah 0,851 dan dikatakan valid karena lebih dari 0,70 dan lebih kecil dari 0,90.

C. Analisis Uji Daya Pembeda

Pengujian awal selanjutnya adalah uji daya pembeda, untuk menguji kemampuan instrumen dalam mengelompokan objek penelitian atau siswa terhadap sesuai dengan kemampuannya. Hasil pengolahan daya pembeda diperlihatkan pada tabel 3.5.

|     | Scale   | Scale    | Corrected   | Cronbach's |
|-----|---------|----------|-------------|------------|
|     | Mean    | Variance | Item-Total  | Alpha if   |
|     | if Item | if Item  | Correlation | Item       |
|     | Deleted | Deleted  |             | Deleted    |
| s1  | 25.97   | 42.902   | 0.221       | 0.850      |
| s2  | 25.65   | 42.844   | 0.215       | 0.851      |
| s3  | 25.33   | 43.419   | 0.302       | 0.849      |
| s4  | 25.38   | 43.272   | 0.261       | 0.849      |
| s6  | 25.44   | 41.993   | 0.468       | 0.845      |
| s7  | 25.57   | 42.959   | 0.212       | 0.850      |
| s8  | 25.75   | 41.418   | 0.430       | 0.845      |
| s10 | 25.62   | 41.982   | 0.361       | 0.847      |
| s11 | 26.06   | 43.318   | 0.181       | 0.851      |
| s12 | 25.40   | 42.695   | 0.376       | 0.847      |
| s13 | 25.48   | 42.576   | 0.322       | 0.848      |
| s15 | 25.57   | 41.442   | 0.470       | 0.844      |
| s16 | 25.57   | 42.346   | 0.315       | 0.848      |
| s17 | 25.63   | 42.461   | 0.278       | 0.849      |
| s18 | 25.52   | 43.092   | 0.204       | 0.850      |
| s19 | 25.41   | 43.182   | 0.249       | 0.849      |
| s21 | 25.84   | 41.878   | 0.361       | 0.847      |
| s24 | 25.81   | 41.576   | 0.406       | 0.846      |
| s27 | 25.57   | 41.088   | 0.532       | 0.842      |
| s28 | 25.57   | 42.055   | 0.365       | 0.847      |
| s29 | 25.59   | 41.956   | 0.375       | 0.846      |
| s30 | 25.38   | 43.014   | 0.323       | 0.848      |
| s31 | 25.33   | 43.355   | 0.322       | 0.848      |
| s32 | 25.48   | 42.157   | 0.403       | 0.846      |
| s33 | 25.48   | 42.834   | 0.273       | 0.849      |
| s36 | 25.43   | 42.926   | 0.289       | 0.848      |
| s37 | 25.63   | 41.332   | 0.463       | 0.844      |
| s38 | 25.63   | 40.558   | 0.593       | 0.841      |
| s39 | 25.57   | 42.475   | 0.293       | 0.848      |
| s40 | 25.63   | 41.848   | 0.378       | 0.846      |
| s41 | 25.56   | 41.896   | 0.399       | 0.846      |
| s42 | 25.44   | 42.896   | 0.282       | 0.849      |
| s43 | 25.70   | 41.472   | 0.426       | 0.845      |
| s44 | 25.63   | 42.655   | 0.247       | 0.850      |
| s46 | 25.92   | 43.107   | 0.178       | 0.851      |
| s48 | 25.73   | 42.491   | 0.262       | 0.849      |
| s50 | 25.76   | 43.023   | 0.179       | 0.852      |
| s52 | 25.65   | 41.908   | 0.365       | 0.847      |
| s54 | 25.54   | 42.156   | 0.362       | 0.847      |

Tabel 3.5 Nilai Daya Pembeda Instrumen

Muhammad Fakhri Ibrahim, 2021 IMPLEMENTASI MEDIA BERBASIS ANDROID "SMART WITH PNEUMATICS V.1.0" PADA PEMBELAJARAN PNEUMATIC CONTROL SYSTEM (PCS) Universitas Pendidikan Indonesia respository.upi.edu perpustakaan .upi.edu Data tersebut selanjutnya dikelompokan berdasarkan nilai Corrected Item-Total Correlation. Klasifikasi dari nilai daya pembeda tersebut adalah sebagai berikut:

- 1. Nilai negatif = Nilai sangat jelek dan harus dibuang
- 2. 0,00 0,19 =Jelek
- 3. 0,20-0,39 = Cukup
- 4. 0,40 0,69 = Baik
- 5. 0,70 1,00 = Baik Sekali

Setelah dilakukan klasifikasi maka didapatkan data yang tersajikan dalam bentuk diagram persentase.

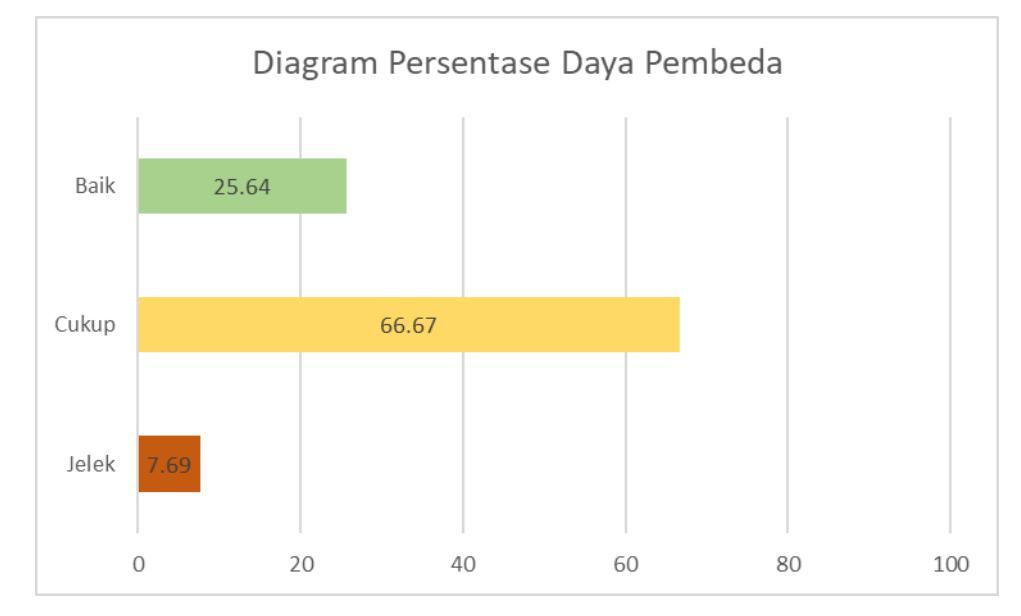

Gambar 3.9 Diagram Persentase Daya Pembeda

Dari gambar 3.9 maka diketahui bahwa instrumen dengan daya pembeda baik mempunyai persentase 25.64%, instrumen dengan daya pembeda cukup mempunyai persentase 66.67% dan instrumen dengan daya pembeda jelek hanya mempunyai persentase 7.69%. Dari pengujian daya pembeda, tidak terdapat instrumen yang dihilangkan dikarenakan tidak terdapat butir soal yang bernilai negatif pada nilai indeks daya pembedanya.

D. Analisis Uji Tingkat Kesukaran

Pengujian data terakhir pada pengolahan data awal yaitu uji tingkat kesukaran. Uji tingkat kesukaran dilakukan untuk mengetahui

instrumen mana yang mudah, sulit ataupun di antara keduanya ketika diujikan. Data uji tingkat kesukaran diperlihatkan pada tabel 3.6.

| Statistics |         |            |      |      |      |      |      |      |      |
|------------|---------|------------|------|------|------|------|------|------|------|
|            |         | <b>s</b> 1 | s2   | s3   | s4   | s6   | s7   | s8   | s10  |
| Ν          | Valid   | 63         | 63   | 63   | 63   | 63   | 63   | 63   | 63   |
|            | Missing | 0          | 0    | 0    | 0    | 0    | 0    | 0    | 0    |
| Mean       |         | 0.30       | 0.62 | 0.94 | 0.89 | 0.83 | 0.70 | 0.52 | 0.65 |
|            |         | s11        | s12  | s13  | s15  | s16  | s17  | s18  | s19  |
| Ν          | Valid   | 63         | 63   | 63   | 63   | 63   | 63   | 63   | 63   |
|            | Missing | 0          | 0    | 0    | 0    | 0    | 0    | 0    | 0    |
| Mean       |         | 0.21       | 0.87 | 0.79 | 0.70 | 0.70 | 0.63 | 0.75 | 0.86 |
|            |         | s21        | s24  | s27  | s28  | s29  | s30  | s31  | s32  |
| Ν          | Valid   | 63         | 63   | 63   | 63   | 63   | 63   | 63   | 63   |
|            | Missing | 0          | 0    | 0    | 0    | 0    | 0    | 0    | 0    |
| Mean       |         | 0.43       | 0.46 | 0.70 | 0.70 | 0.68 | 0.89 | 0.94 | 0.79 |
|            |         | s33        | s36  | s37  | s38  | s39  | s40  | s41  | s42  |
| Ν          | Valid   | 63         | 63   | 63   | 63   | 63   | 63   | 63   | 63   |
|            | Missing | 0          | 0    | 0    | 0    | 0    | 0    | 0    | 0    |
| Mean       |         | 0.79       | 0.84 | 0.63 | 0.63 | 0.70 | 0.63 | 0.71 | 0.83 |
|            |         | s43        | s44  | s46  | s48  | s50  | s52  | s54  |      |
| Ν          | Valid   | 63         | 63   | 63   | 63   | 63   | 63   | 63   |      |
|            | Missing | 0          | 0    | 0    | 0    | 0    | 0    | 0    |      |
| Mean       |         | 0.57       | 0.63 | 0.35 | 0.54 | 0.51 | 0.62 | 0.73 |      |

# Tabel 3.6 Statistik Tingkat Kesukaran

Nilai mean pada tabel 3.6 adalah nilai indeks tingkat kesukaran. Klasifikasi dari nilai tersebut dilakukan untuk memudahkan dalam analisis. Berikut merupakan ketentuan klasifikasi dari nilai mean atau

indeks tingkat kesukaran.

1. Soal dengan P = kurang dari 0,30 adalah soal sukar

2. Soal dengan P = 0,30 sampai dengan 0,70 adalah soal cukup atau sedang

3. Soal dengan P = lebih dari 0,70 adalah soal mudah (Solichin, 2017). Dan data setelah dilakukan pengklasifikasian dibuat dan disajikan dalam bentuk diagram persentase.

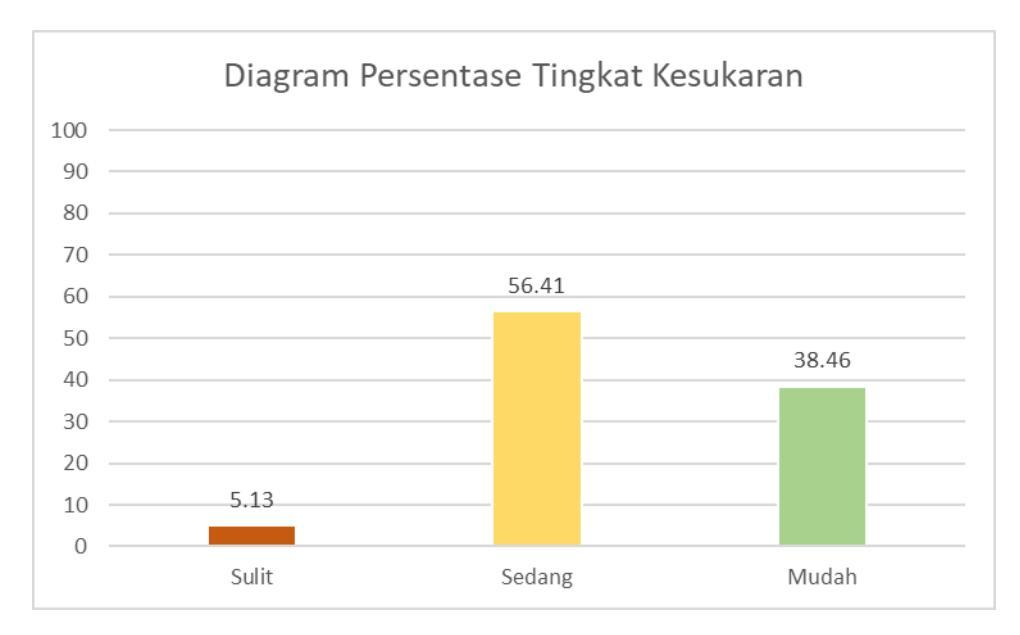

Gambar 3.10 Diagram Persentase Tingkat Kesukaran

Dari gambar 3.10 diketahui bahwa instrumen dengan tingkat kesukaran sulit mempunyai persentase 5.13%, tingkat kesukaran sedang mempunyai 56.41% dan tingkat kesukaran mudah mempunyai persentase 38.46%..

Pengujian instrumen yang dilakukan menghasilkan 16 soal yang tidak valid.

### 3.5. Prosedur Penelitian

Prosedur dan langkah penelitian yang dilakukan terdapat pada alur penelitian

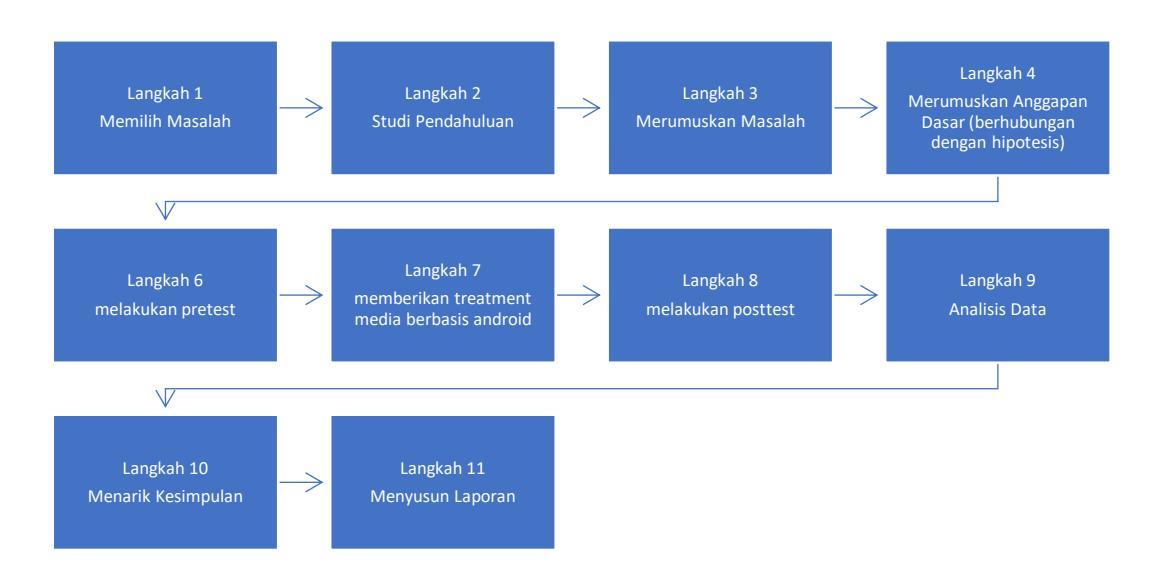

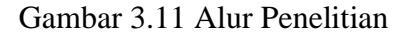

Muhammad Fakhri Ibrahim, 2021 IMPLEMENTASI MEDIA BERBASIS ANDROID "SMART WITH PNEUMATICS V.1.0" PADA PEMBELAJARAN PNEUMATIC CONTROL SYSTEM (PCS) Universitas Pendidikan Indonesia respository.upi.edu perpustakaan .upi.edu

#### 3.6. Analisis Data

Analisis data yang digunakan menyesuaikan dengan perhitungan untuk metode penelitian *Pre-experimental Design* dengan bentuk rancangan *one group pre test post test design*. Setelah didapatkan hasil *pretest* dan *postest*.

Pengolahan data dilakukan dengan bantuan *spreadsheet* Microsoft Excel office 2016. Sedangkan analisis data menggunakan bantuan program IBM *Statical Pagage for Social Sciene* (SPSS) 25.

#### 3.6.1. Pengolahan Data Lanjutan

Pengolahan data lanjutan dilakukan setelah pengolahan instrumen dan diketahui instrumen mana yang valid, reliabel, mempunyai tingkat kesukaran serta daya pembeda yang baik. Selanjutnya dilakukan perhitungan nilai yang sebenarnya. Nilai inilah yang digunakan untuk uji normalitas, homogenitas serta uji hipotesis.

Rumus perhitungan nilai sebenarnya ditampilkan dalam persamaan 3.9.

$$Nilai Akhir = \frac{Nilai \, diperoleh \times 100}{nilai \, maksimum}.$$
(3.9)

### A. Uji Normalitas

Menurut M. Arif Tiro (Dalam Quraisy, 2020, hlm. 8) dalam melakukan pengujian hipotesis sering diperlukannya asumsi atau anggapan mengenai data mengenai sebaran kenormalan suatu populasi ataupun sebaran khusus data. Asumsi mengenai data tersebut berpengaruh terhadap pengujian statistika inferensial selanjutnya. Alasan itulah yang membuat pengujian normalitas diperlukan. Uji normalitas yang digunakan salah satunya adalah uji Kolmogorov-Smirnov. Uji tersebut dinamai setelah Andrey Kolmogorov dan Nikolai Smirnov. Uji Kolmogorov-Smirnov dapat berfungsi sebagai uji *goodness of fit*, dalam kasus khusus pengujian normalitas distribusi (Wikipedia, 2020). Uji Kolmogorov-Smirnov sering digunakan untuk sampel yang lebih dari 50, walaupun tingkat konsistensinya baik pada sampel besar ataupun jumlah sampel kecil (Oktaviani & Notobroto, 2014, hlm. 127).

Pengujian Kolmogorov-Smirnov

1. Hipotesis

H0: Data mengikuti distribusi tertentu dan H1: Data tidak mengikuti distribusi tertentu

2. Statistik Uji

Statistik uji menggunakan *D*, yaitu nilai maksimum dari  $F(Yi) - \frac{i-1}{N}$ atau  $\frac{i-1}{N} - F(Yi)$ . Secara matematis dapat ditulis menjadi

$$D = \max_{1 < i < N} \left( F(Yi) - \frac{i-1}{N}, \frac{i-1}{N} - F(Yi) \right) \dots \dots (3.10)$$

Dimana F(Yi) adalah peluang distrributif kumulatif

3. Kaidah Keputusan

Terima H0 jika nilai *D* kecil dari nilai  $D_{N,\alpha}$ , pada tabel Kolmogorov-Smirnov ( $D < D_{N,\alpha}$ )

Tolak H0 jika nilai D sama atau lebih besar dari nilai  $D_{N,\alpha}$ , pada tabel Kolmogorov-Smirnov ( $D_N \ge D_{N,\alpha}$ )

4. Kesimpulan

H0 diterima maka data mengikuti distribusi tertentu.

H0 ditolak maka data tidak mengikuti distribusi tertentu (Rumusstatistik, 2020).

Pengujian Kolmogorov-Smirnov menggunakan SPSS

- 1. Masukan dan atur variabel dalam "View Variables"
- 2. Masukan variabel nilai dan kelas
- 3. Masukan data
- 4. Lakukan pengujian dengan perintah *Analyze>Descriptive* Statistics>Explore
- Masukan Variabel Nilai ke kotak "Dependent List" dan kelas ke kotak "Factor List". Setelah itu klik "Plots" centang "Normality plots with tests". Lalu klik "Continue" dan "Oke".
- Pada tabel "*Test of Normality*" bandingkan nilai Kolmogorov-Smirnov kolom "*Sig*." dengan asumsi Apabila data memiliki nilai signifikansi > 0.05 maka dapat dikatakan bahwa data tersebut normal (Belajarstatistics, 2020).

### B. Uji Homogenitas

Pengujian homogenitas bertujuan untuk memberikan keyakinan bahwa data yang sedang dilakukan pengolahan dalam serangkaian analisis memang berasal dari populasi yang sama ataupun tidak jauh perbedaan keragaman dari populasi tersebut. Model yang digunakan dalam penelitian yang bersifat prediktif haruslah cocok dengan komposisi dan distribusi datanya. Model pengujian homogenitas data yang cocok ditandai dengan simpangan yang mendekati 0, dan diharuskan untuk menguji homogenitas variansi kelompok-kelompok populasi ataupun sampel untuk mendeteksi simpangan tersebut yang diharapkan mempunyai nilai yang tidak terlalu besar (Matondang, Tanpa Tahun, hlm. 1).

Pengujian homogenitas varians data bisa saja tidak dilakukan dikarenakan model yang digunakan sering tidak kuat. Pendapat terbaru menyatakan bahwa pengolahan data bisa dilakukan dengan mengabaikan pengujian homogenitas data atau asumsi pengujian homogenitas varians data tidak dipertimbangkan. Asumsi yang dapat diabaikan tidak akan berimplikasi pada resiko yang besar selama kita memilki jumlah atau n yang sama tiap sampel atau kelompok data. Asumsi homogenitas tetap berlaku jika jumlah atau n yang ada tiap sampel atau kelompok memiliki nilai yang berbeda (Azwar, 2000, hlm. 4).

Pengujian Homogenitas Varians jika data lebih dari dua kelompok Rumus Uji F ditampilkan dalam persamaan 3.11 (Matondang, Tanpa Tahun, hlm. 1):

$$F = \frac{S_1^2}{S_2^2}....(3.11)$$

Dimana:

 $S_1^2$  = Varians kelompok 1

 $S_2^2$  = Varians kelompok 2

Hipotesis pengujian:

H0 :  $\sigma_1^2 = \sigma_2^2$  (varians data homogen)

Ha :  $\sigma_1^2 \neq \sigma_2^2$  (varians data tidak homogen)

Kriteria pengujian:

Jika  $F_{hitung} \ge F_{tabel (0.05; dk1; dk2)}$ , maka tolak H0

Jika F<sub>hitung</sub> < F<sub>tabel (0.05; dk1; dk2)</sub>, maka terima H0

Pengujian Homogenitas Varians dua kelompok dengan SPSS (Spssindonesia, 2014a)

- Masukan dan atur variabel dalam "View Variables". Pada variabel kelas, kolom "Value" ganti menjadi "Value Label" lalu isikan 1 untuk kelas dan 2 untuk kelas B
- 2. Masukan data pada variabel nilai dan kelaa
- 3. Pilih opsi Analyze>Compare Means>One-Way Anova

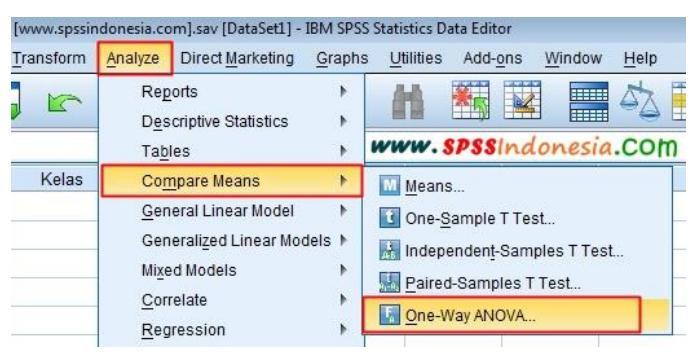

Gambar 3.12 Opsi Perintah pada Uji Homogenitas. Sumber:

(Spssindonesia, 2014a)

4. Masukan nilai ke kotak "Dependent List" dan kelas ke kotak "Factor"

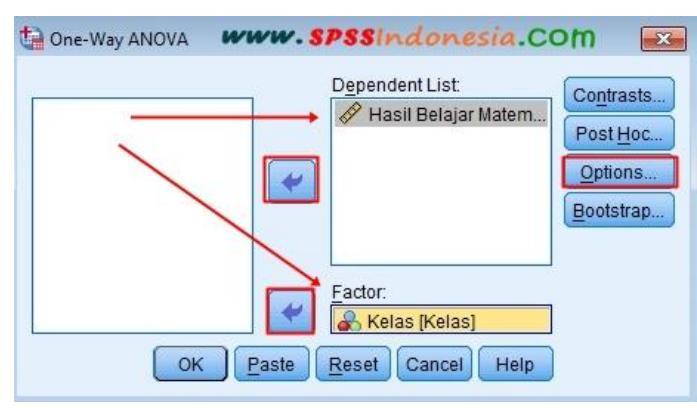

Gambar 3.13 Jendela *One-Way Anova* pada Uji Homogenitas. Sumber: (Spssindonesia, 2014a)

- 5. Pilih atau klik "*Options*", pada bagian "*Statistics*" centang pada "*Homogenity of Variance test*" lalu klik "*Continue*" dan "*Ok*".
- Bandingkan tabel "*Test of Homogenity of Variances*" kolom "*Sig*." dengan pedoman pengambilan keputusan dimana jika sig. < 0.05 berarti tidak homogen, jika sig. > 0.05 berarti homogen (Widiyanto, 2010).

### C. Uji T Berpasangan (Paired T Test)

Uji T Berpasangan (*Paired T Test*) adalah metode pengujian hipotesis parametrik di mana data yang akan diolah atau diujikan berpasangan atau tidak bebas. Data berpasangan mempunyai tanda ataupun ciri dimana satu individu atau objek penelitian mendapat perlakuan yang berbeda. Peneliti mendapatkan dua data sampel dari satu objek penelitian, data pertama adalah ketika objek penelitian belum mendapatkan perlakuan dan data kedua ketika mendapat perlakuan (Montolalu & Langi, 2018, hlm. 45). Hipotesis kasus ini adalah sebagai berikut

$$H0=\mu 1-\mu 2=0$$

$$H1 = \mu 1 - \mu 2 \neq 0$$

Pengujian T berpasangan

Rumus Uji T Berpasangan ditampilkan dalam persamaan 3.12 (Montolalu & Langi, 2018, hlm. 45).

$$T_{hitung} = \frac{\overline{D}}{\frac{SD}{\sqrt{n}}}.....(3.12)$$

### Dimana:

*T<sub>hitung</sub>*: Nilai T hitung

 $\overline{D}$  : rata-rata selisih pengukuran 1 dan 2

*SD* : standar deviasi selisih pengukuran 1 dan 2

*n* : jumlah sampel

Pengartian data

- Untuk mengartikan data uji T maka sebelumnya harus ditentukan, nilai signifikansi  $\alpha$ , derajat kebebasan dimana Df = N k, khusus untuk uji t berpasangan Df = N 1
- Perbandingan nilai  $T_{hitung}$  dengan  $T_{tabel}$ .

Pengujian T berpasangan dengan SPSS

- 1. Masukan dan atur variabel dalam "View Variables".
- 2. Masukan data pada variabel sebelum dan sesudah
- 3. Pilih opsi Analyze>Compare Means>Paired Sample T Test

 Masukan kedua variabel ke kotak "Paired Variables" yaitu pretest (sebelum) ke kolom "Variable 1" dan posttest (sesudah) ke kolom "Variable 2" klik "Ok"

|                     |             | Paired | Variables: |           | 2     | Octions   |
|---------------------|-------------|--------|------------|-----------|-------|-----------|
| Sebelum (Sebelum)   |             | Pair   | Variable1  | Variable2 | 8     | Sheoup    |
| 🔗 Sesudah [Sesudah] |             | 1      | Sebelu_    | # Sesuda_ |       | Bootstrap |
|                     |             | 2      |            | 1         |       |           |
|                     |             |        |            |           | 0.550 |           |
|                     |             |        |            |           | \$    |           |
|                     | 4           |        |            |           | 1000  |           |
|                     |             |        |            |           | +     |           |
|                     |             |        |            |           |       |           |
|                     |             |        |            |           | 10000 |           |
|                     |             |        |            |           | ++    |           |
|                     |             |        |            |           | 1000  |           |
|                     |             |        |            |           |       |           |
|                     | 1 1 1 1 1 1 | _      |            |           | 4 C   |           |

Gambar 3.14 Jendela *Paired Sample T Test*. Sumber: (Statiskian, 2012)

5. Bandingkan T Tabel juga nilai signifikansi (Statiskian, 2012).

Kriteria pengujian berdasarkan analisis statistik dengan SPSS secara umum adalah sebagai berikut :

Jika T hitung (nilai mutlak) > T tabel, maka Ho ditolak, atau : jika Sig  $< \alpha$ , maka Ho ditolak.

D. Uji N-Gain

Sementara itu N- Gain dihitung dengan menggunakan persamaan 3.13.

$$N - Gain = \frac{\text{Skor postest-skor pretest}}{\text{Skor maksimum ideal-skor prestest}}.....(3.13)$$

Adapun kategori skor gain dapat dilihat pada tabel 3.7.

Tabel 3.7 Kategori Skor N-Gain

| Skor N-Gain               | Kategori |
|---------------------------|----------|
| $0 \le () \le 0,3$        | Rendah   |
| 0,3 < ( <g>) &lt; 0,7</g> | Sedang   |
| ( <g>)≥0,7</g>            | Tinggi   |

Sumber: (Hake, 1999)